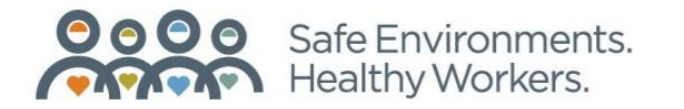

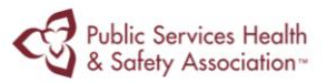

## **PSHSA.ca**

## Occupational Health and Safety Act

We are providing you with a free digital copy of the Occupational Health and Safety Act (OHSA). This digital version of the OHSA will be referred to throughout the session. You can access your digital copy of the OHSA after completing a five-step process.

## How to Access OHSA Token – Video Tutorial

This video will demonstrate how to access your digital copy of the Occupational Health and Safety Act.

See Link for "OHSA 2 Step Procedure" Video Tutorial: <u>https://youtu.be/18Cwm7eKSy8</u>

You can also find the step-by step process below:

Important Note: If you already have a OnePass Account, click the "Token Activation" link sent by PSHSA and click "Submit." Then click "Sign in" to login to your account to register your token and access your copy of the OHSA.

Otherwise, please proceed through the following steps to create your account and activate your token:

**Step 1:** Visit https://onepass.thomsonreuters.com/v3/new/register?bhcp=1

Step 2: Enter your email, then click "Continue."

**Step 3:** Enter your personal information and click "Continue."

**Step 4:** Set your Username and Password (ensuring to meet the requirements) and click "Create!"

Step 5: Once your account has been created, logout/close your browser. Then click on the token activation link, click "Submit" and click the "Sign In" button.

For any further sign ins, you can use the following link: www.proview.thomsonreuters.com/login.html

## **Questions?**

If you have any questions please do not hesitate to contact PSHSA's Client Experience Team at ClientExperience@pshsa.ca or the numbers below.

Thank you again for registering with PSHSA!

4950 Yonge Street 18th floor, Suite 1800 Phone: 416.250.2131 Toll free: 1.877.250.7444

Follow Us y @PSHSAca Toronto, ON Canada M2N 6K1 in Public Services Health and Safety Association YouTube.com/PSHSA @ @PSHSA

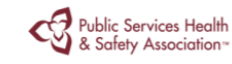

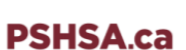